## **Persisting Data**

In Scheer PAS Designer you have two options to store incoming data in your execution diagram:

- Store data to a Local variable.
- Contents of local variables are only available within the current execution.
- Store data to a **Persisted** variable. Contents of persisted variables are available in all executions of the current BPMN model.

This page explains how to persist data in the Designer, and how to use the persisted data in an execution model.

### How to Persist Data

If you want to persist the contents of a variable, you need to create a persisted variable, first.

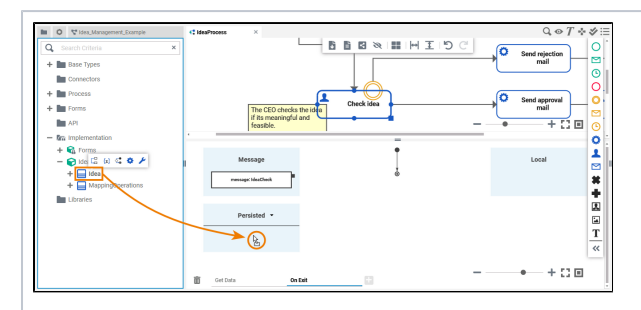

Drag a type from your data model (stored in folder Imple mentation) , and drop it to section P ersisted on the execution pane.

 $\odot$ 

Settings

On this Page:

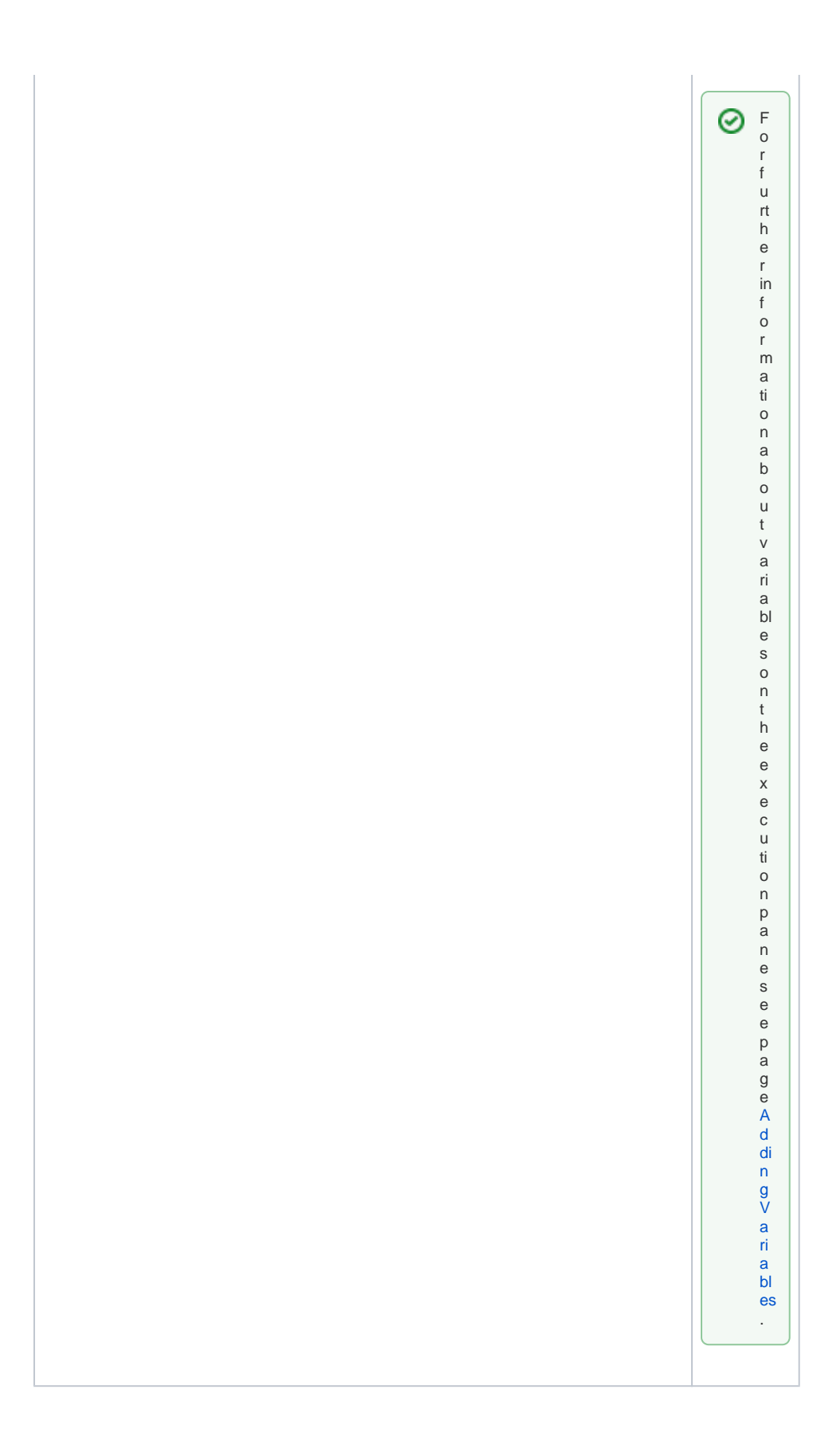

| Persisted 🔽                   | By default,<br>the name of<br>a persisted<br>variable is<br>derived<br>from its<br>type. |
|-------------------------------|------------------------------------------------------------------------------------------|
| Enter text         Id: String | Youcanchangethenameofpersistedvariablestooneofyourownchoicebydouble-clickin              |

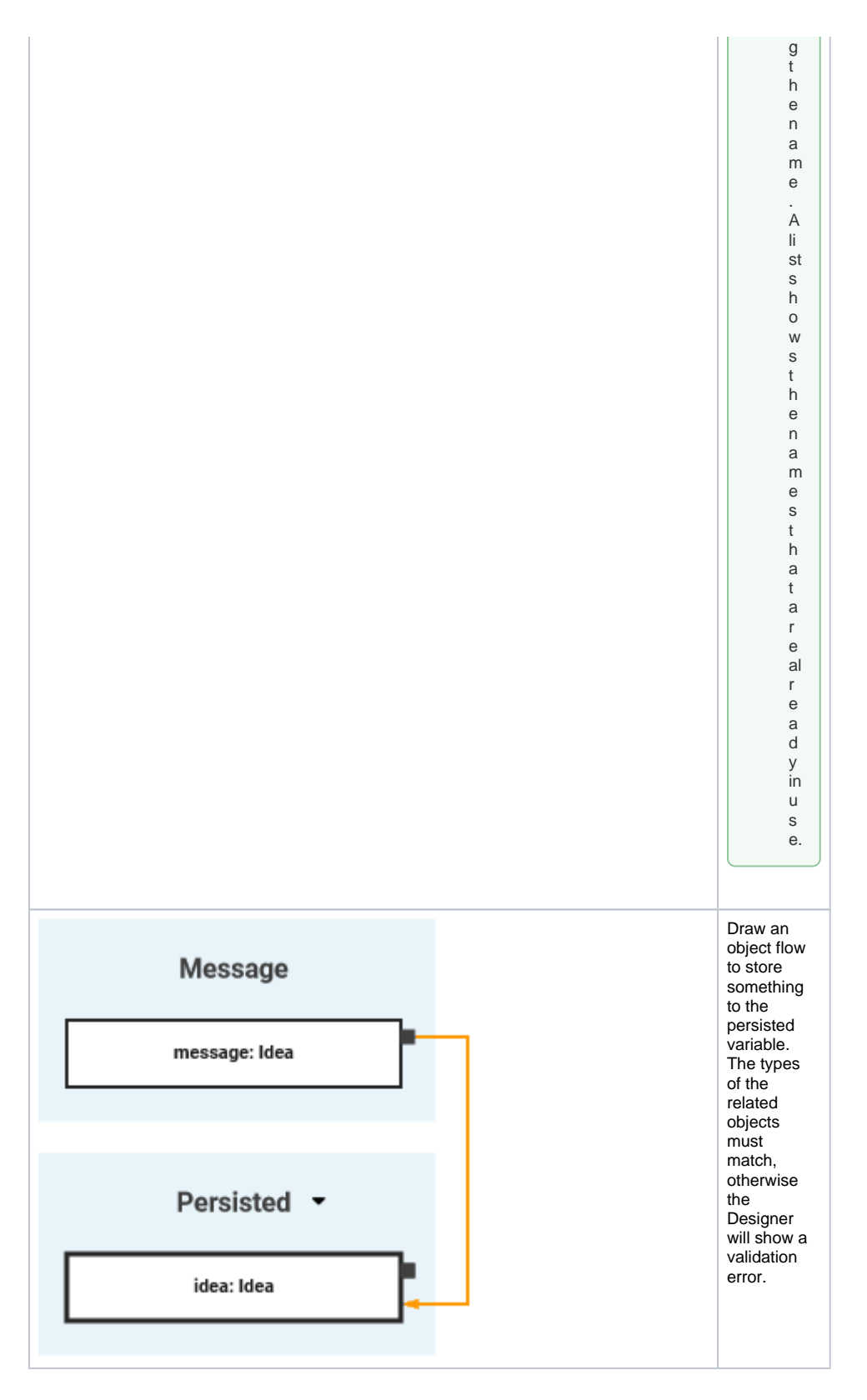

### Persisted Variable with Default Value

A default value can be changed for every deployed service. Depending on your deployment target, you can change the value in the PAS Administration or in the integration component (Bridge).

| Container  |
|------------|
| Deployment |

| timeout         | × 🗆 B                        | pert Mode           |               | Edite   | d:0/8 |
|-----------------|------------------------------|---------------------|---------------|---------|-------|
| Category        | Section                      | Key                 | Current Value | Default | /alue |
| Global Settings | Settings / Deployment Macros | Tutorial1::timeout: | String<br>180 | े 180   |       |

When the service has been deployed successfully, use button Administration in the deploymen t controls Go to section **Co nfiguration** and use the filter to search for the value you want to change. A Pleas e note: • s а v **e** is o nl y e n a bl e d w h е n c h a n g s h a v e b e e n m a d e.

ClickingSavetriggersarestart, changesintheConfigurationsectionaredirectlyapplied to the service.

 $\odot$ 

#### Tutorial\_1

xUML Service Documentation History Logging Dump Settings Version Persistent State Status

| 5                                                           | Settings / Deployment Macros View |                                | Export as CSV (charset=CP1252)             |  |  |
|-------------------------------------------------------------|-----------------------------------|--------------------------------|--------------------------------------------|--|--|
| iow 10 v entries                                            |                                   |                                | Filter:                                    |  |  |
| Key                                                         | <b>^</b>                          | Current Value                  | Original Value in Model                    |  |  |
| RPOrderInterface (Lib):<br>DebugSettings::Enable Library Lo | ogs:                              | false                          | false                                      |  |  |
| RPOrderInterface (Lib): ERPOrd<br>.imit:                    | ier::Order                        | 1000                           | 1000                                       |  |  |
| getCompositeName:                                           |                                   | Tutorial_1                     | Tutorial_1                                 |  |  |
| Futorial1::autoRetry:                                       |                                   | false                          | false                                      |  |  |
| futorial1::autoRetryTime:                                   |                                   | PT60S                          | PT60S                                      |  |  |
| Futorial1::holdTime:                                        |                                   | PTOS                           | PTOS                                       |  |  |
| futorial1::timeout:                                         |                                   | 180                            | 180                                        |  |  |
|                                                             |                                   | Changed values are displayed i | n bold. Type { to get a list of variables. |  |  |

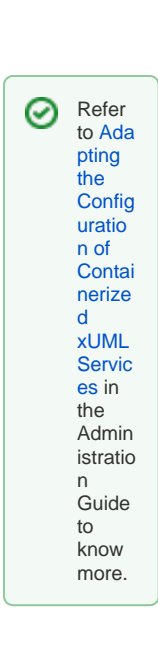

Integration (Bridge) Deployment

When the service has been deployed successfully, use button Administration in the deploymen t controls to open the service in the integration component.

You can change the default values in the **Sett ings** tab.

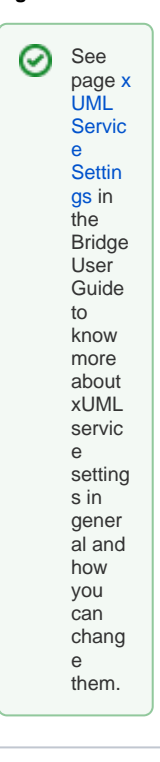

# Using Persisted Data

| Persisted<br>Enter text employeeName: String id: String idea: Idea personnelNucer: String | You can<br>access all<br>available<br>persisted<br>variables<br>via section<br><b>Persisted</b> .<br>Click on the<br>● icon to<br>display the<br>list of<br>available<br>persisted<br>variables.                                                                                                    |
|-------------------------------------------------------------------------------------------|----------------------------------------------------------------------------------------------------|
| Persisted -<br>id<br>id: String<br>idea: Idea                                             | You can<br>use the<br>search to<br>narrow<br>down the<br>content of<br>the list.<br>Select the<br>variable                                                                                                    |
|                                                                                           | you need to<br>use.                                                                                                    |
| Idea:   Idea1: Idea                                                                       | On ce a variable is defined a stobe <b>per si sted</b> , it is a vaiable in al be in al be |

x e c u ti o n s t h r o u g h o u t t h e B P M N m o d el. If youd ragout thesametypeagain , a s e c o n d p e rs is t e d v a ri a b e is cr e

a ted that is independent of the first. A consecutive number is appended to the name automatical yas variab

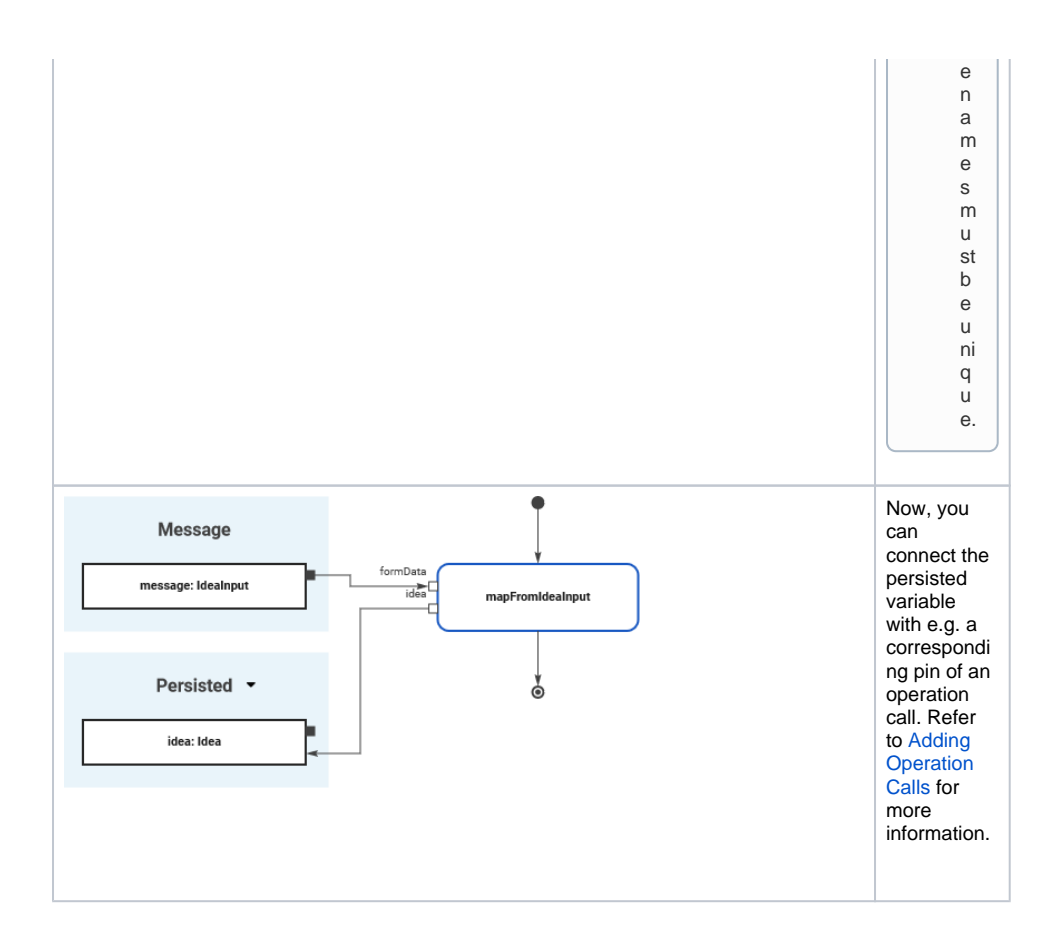